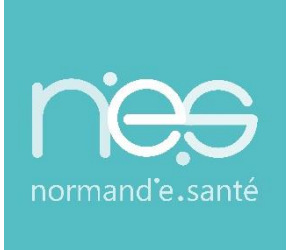

# GUIDE UTILISATEUR

# **Therap-e Web**

Paramétrage & Déroulé de la demande de paiement en ligne Pour les professionnels requis

| Contact(s) :                   | support@normand-esante.fr<br>02 50 53 70 01 |
|--------------------------------|---------------------------------------------|
| Date de dernière mise à jour : | 26/07/2022                                  |
| Nb de pages :                  | 7                                           |

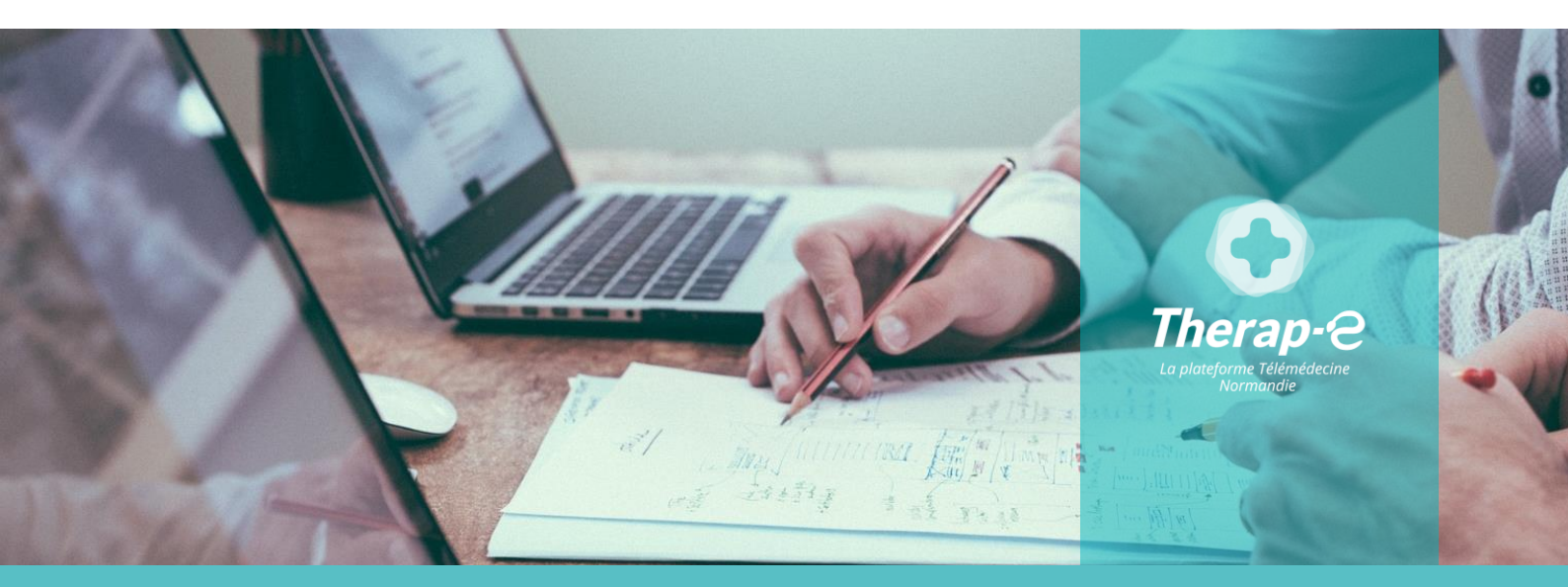

SITE DE CAEN (Siège social) - Bâtiment COMETE 7 longue vue des astronomes 14111 Louvigny SITE DE ROUEN - 1231 rue de la sente aux bœufs 76160 Saint Martin du Vivier Tél. 02 50 53 70 00 | contact@normand-esante.fr

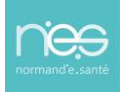

# Sommaire

.....

| 1 P/ | ARAMETRAGE DE LA DEMANDE DE PAIEMENT EN LIGNE | 3   |
|------|-----------------------------------------------|-----|
| 1.1  | INFORMATIONS GENERALES :                      | . 3 |
| 1.2  | Prerequis administratifs :                    | . 3 |
| 1.3  | Parametrage de mon compte Payline :           | . 3 |
| 2 D  | EROULE DE LA DEMANDE DE PAIEMENT EN LIGNE     | 4   |

\_\_\_\_\_

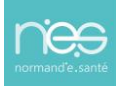

# 1 Paramétrage de la demande de paiement en ligne

### 1.1 Informations générales :

En tant que médecin « téléconsultant », NeS vous reverse mensuellement le montant total de vos téléconsultations (c'est pourquoi nous avons besoin de votre RIB).

Il s'agit d'un service compris dans le « *pack complémentaire Norm'Uni* ». Vos honoraires vous seront reversées sans frais de transaction.

## 1.2 Prérequis administratifs :

Obtention du RIB sur l'adresse mail : <u>therap-e@normand-esante.fr</u>

## 1.3 Paramétrage de mon compte Payline :

Suite à la réception de votre RIB, un numéro de compte Payline va vous être adressé.

### Pour renseigner ce numéro dans vos paramètres :

Connexion à Therap-e via l'adresse <u>https://www.norm-uni.fr/portail.pro</u>

En haut à droite cliquer sur :

| *  | Té | léconsultation                  |       |             |              |              |            |                 |        |                          | C          | 0         | <b>=</b>        | Contraction Internation Internation Internation International International International Internation Internation International Internation International Internation International Internation International International Intern |
|----|----|---------------------------------|-------|-------------|--------------|--------------|------------|-----------------|--------|--------------------------|------------|-----------|-----------------|----------------------------------------------------------------------------------------------------|
| Φ  |    | Dossiers                        |       |             |              |              |            | 2 ^             | Mes r  | rendez-vous              |            | /         |                 | 2 ^                                                                                                    |
|    |    |                                 |       |             |              |              |            | <b>*</b>        | + C    | réation d'un télédossier | 26/07/2022 | >         | 🛗 Aujo          | burd'hui                                                                                                    |
| ų. |    | Tous Addictologie               | An    | esthésie    | Cardiologie  | Dermatologie | Douleur    |                 | 26/    | 07/2022                  |            |           |                 |                                                                                                    |
|    |    | 1 à 25 sur 49 Page 1/2 🗸 🕅      | ID Af | ficher 25 🗸 | Items        | l L          | Rechercher |                 |        |                          |            |           |                 |                                                                                                    |
|    |    | Nom du dossier                  | Sexe  | Demandeur   | modification | Type demande | Etape      | Action          |        |                          |            | Type Télé | consultation    | à domicile                                                                                                    |
|    |    | 10000 (10000) ALM<br>11000(1000 |       |             |              | 1            | •          | ₽<br>₩          |        |                          |            |           | (Téléco<br>(7 1 | onsultation)                                                                                                    |
|    |    | 1011-011-000-0100<br>0011-0100  |       | ****        |              |              | •          | 2 <b>•</b>      | Sallo  | c                        |            |           |                 | 3.                                                                                                    |
|    |    |                                 |       | *****       |              |              | •          | ₩<br>₩          | Galles | 5                        |            |           |                 |                                                                                                    |
|    |    |                                 |       |             |              |              | •          | ☞ <b>●</b><br>≓ | (      | 0 Alençon USMP           |            | 0 ANI     | DER TLC1        | ď                                                                                                    |
|    |    | 10111-1000<br>10111-1000        |       |             |              |              | <u>.</u>   | ₽<br>₩          | ſ      | 0 ANIDER TLC2            |            | 0 ANII    | DER TLC3        | മ്                                                                                                    |
|    |    | 1000000 000000000<br>0001000000 |       |             |              | 11.0000      | •          | <b>₩</b>        |        |                          |            | -         |                 |                                                                                                    |
|    |    |                                 |       |             |              |              |            |                 |        |                          |            |           | I © Maincare    | Solutions L 5 5 0 7                                                                                                    |

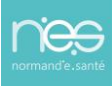

Renseigner le **numéro** de compte Payline reçu par mail et enregistrer :

| Paramètres de l'utilisateur                                                                                                    |                             |
|----------------------------------------------------------------------------------------------------|-----------------------------|
| Contexte d'utilisation                                                                                                    |                             |
| Veuillez indiquer le contexte dans lequel vo                                                                                                    | us utilisez l'application * |
| <ul> <li>Je suis requérant</li> <li>Je suis requis ou téléconsultant</li> <li>Je suis requérant et requis ou téléconsultant</li> <li>Autre (Exemple : Secrétaire ou assistante m</li> </ul> | édicale)                    |
| Personnalisation du profil                                                                                                    |                             |
| Signature utilisateur                                                                                                    | Charger une signature       |
| Paiement en ligne Numéro de compte Payline                                                                                                    |                             |
| Facturation des actes de télémédecir                                                                                                    | le                          |
| Numéro d'assurance maladie *                                                                                                    | Numéro d'assurance maladie  |
|                                                                                                    |                             |
|                                                                                                    | Fermer                      |

# 2 Déroulé de la demande de paiement en ligne

Le médecin peut à tout moment, au cours de la téléconsultation, déclencher la demande de paiement de son acte en cliquant sur « *demander un paiement* » en haut à droite de l'écran :

| * | Téléconsultation                                        |                                 |     |                                      |          | 0                                               | 0 |                                 | nory |
|---|---------------------------------------------------------|---------------------------------|-----|--------------------------------------|----------|-------------------------------------------------|---|---------------------------------|------|
| 0 | DEMO ALIX (25 ans)<br>Né(e): 16/08/1996<br>IPPF: 141853 | Type de demande<br>TLC Domicile | ٥   | Statut du dossier<br>Nouveau dossier | / 0<br>~ | Prochaine Consultation<br>le 26/07/2022 à 16:18 | • | Palement                        | )»   |
| Φ | Dossier                                                 |                                 | ø   | Salles                               |          |                                                 | / | 0.^                             |      |
|   | Ajouter un document                                     |                                 | S   |                                      |          | <u>% © Ⅲ ⊠</u>                                  |   | · • 🖵 📀                         |      |
|   | Formulaires (1)                                         |                                 |     | DEMO ALI                             | X 16-08- |                                                 |   |                                 |      |
|   | tlc domicile.crpt                                       |                                 | 1 1 |                                      |          |                                                 |   |                                 |      |
|   |                                                         |                                 |     |                                      |          | P                                               |   |                                 |      |
|   |                                                         |                                 |     |                                      |          | -                                               |   | © Maincare Solutions 1, 5,5,0,7 |      |

.....

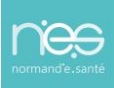

Il faut alors saisir le montant de votre téléconsultation, puis cliquer sur « *Envoyer la demande de paiement* » :

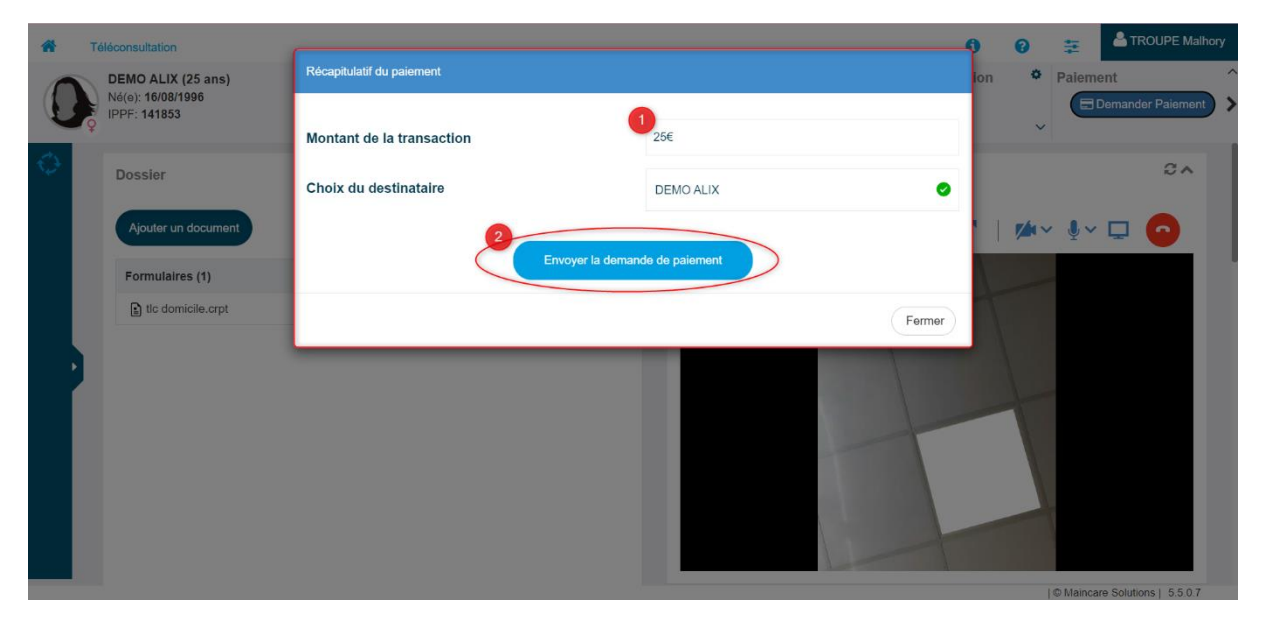

Vous recevez des notifications lorsque votre demande de paiement est envoyée, validée ou lorsque le patient l'annule :

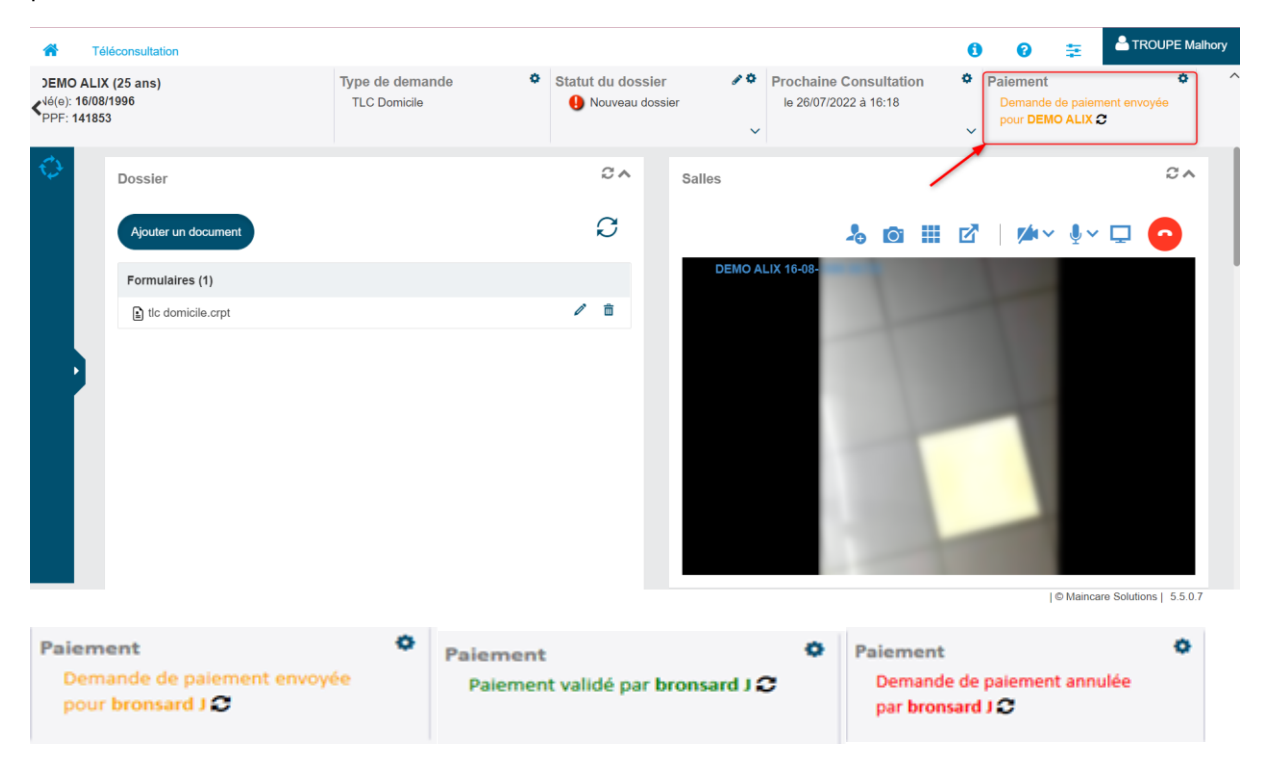

.....

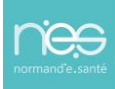

Votre patient reçoit directement sur son smartphone votre demande de paiement et doit cliquer sur « *Payer* » :

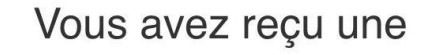

### demande de paiement de la

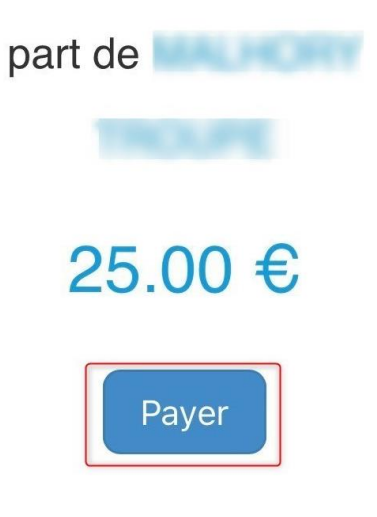

Il faut ensuite que votre patient entre ses coordonnées de carte bancaire et clique sur « *Payer x*€ » :

| Numéro de carte   |
|-------------------|
|                   |
| Date d'expiration |
| 1 MM/AA           |
| Cryptogramme      |
| B                 |
| Payer 25,00 EUR   |

Annuler

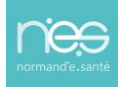

Le patient reçoit une confirmation de paiement sur son smartphone dès que la transaction est validée ainsi que le médecin directement sur Therap-e.

Un système de validation de la transaction peut être demandé par votre banque, comme pour toute transaction sur un site internet standard.

(Si une adresse e-mail a été renseignée lors de la création de sa fiche d'identité du patient, il recevra également la confirmation par mail) :

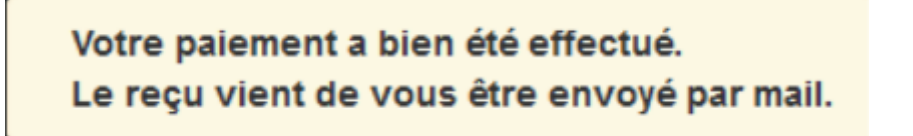

Nous restons à votre service, pour toute demande d'assistance : 02 50 53 70 01